## INSTRUCCIONES PARA LA DESCARGA DEL CERTIFICADO ESPECÍFICO PARA EL ACCESO EXTRAORDINARIO AL TÍTULO DE ESPECIALISTA EN MEDICINA DE URGENCIAS Y EMERGENCIAS.

- Una vez emitido el certificado, se le notificará por SMS a su teléfono móvil, remitiéndole a la Plataforma de Notificación Telemática (<u>https://notifica.jccm.es</u>)
- 2. En dicha plataforma podrá descargar, previa identificación mediante certificado digital, la notificación:

| Castilla-La Man | Plataforma d                                                                                                    | e Notificaciones Telemáticas                                                                                                    |
|-----------------|----------------------------------------------------------------------------------------------------|----------------------------------------------------------------------------------------------------|
|                 | Detalle del Acuse de Recibo:                                                                                                    |                                                                                                    |
|                 | <ul> <li>ID de la transacción:</li> <li>Destinatario:</li> <li>Procedimiento:</li> <li>Expediente:</li> <li>Fecha puesta disposición:</li> <li>Fecha de caducidad:</li> <li>Descripción:</li> </ul> | KM9Q<br>2062859 :: KM9Q/2024/000308<br>5/11/24<br>15/11/24<br>CERTIFICADO ACCESO EXTRAORDINARIO TITULO URGENCIAS-EMERGENCIAS       |
|                 | En su Registro de Notificaciones Tele<br>de forma sencilla y segura. Gracias p                                                                                                    | emáticas podrá recibir todas las notificaciones electrónicas que espera a cualquier hora del d<br>por utilizar nuestros servicios. |
|                 |                                                                                                    | Descargar Volver                                                                                                    |

3. Pulse en DESCARGAR y obtendrá un pdf con un enlace al certificado

Si al pulsar en este enlace no se abre directamente el certificado, vaya al área de DESCARGAS / DOWNLOADS del explorador de Windows y abra el archivo con Adobe Acrobat Reader.

- Una vez abierto este pdf con Adobe Acrobat Reader, vuelva a pinchar en el enlace y se abrirá el certificado.
- Ahora utilice la opción de Guardar una copia (en blanco) de este certificado, <u>que es el que deberá adjuntar en la</u> <u>solicitud al Ministerio</u>.

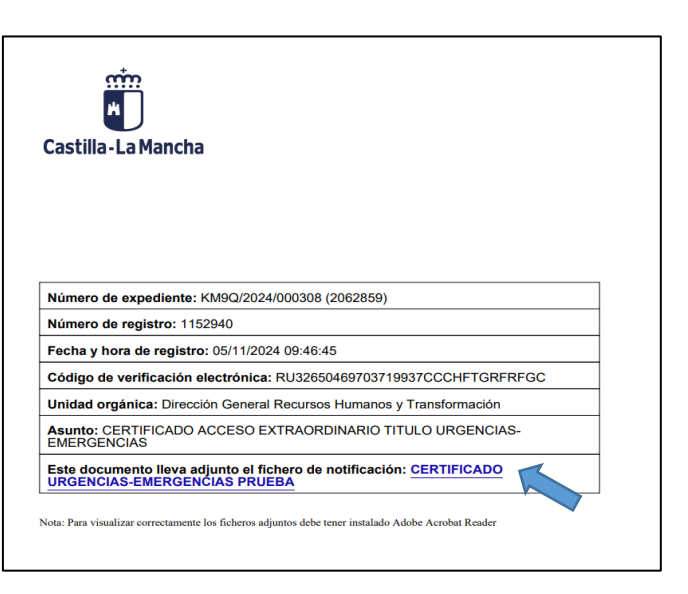

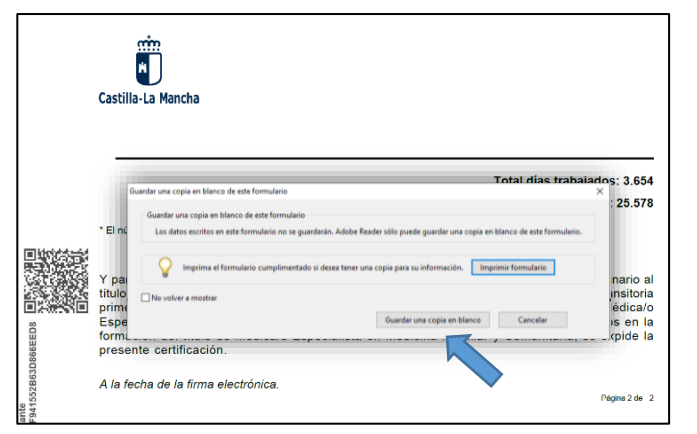